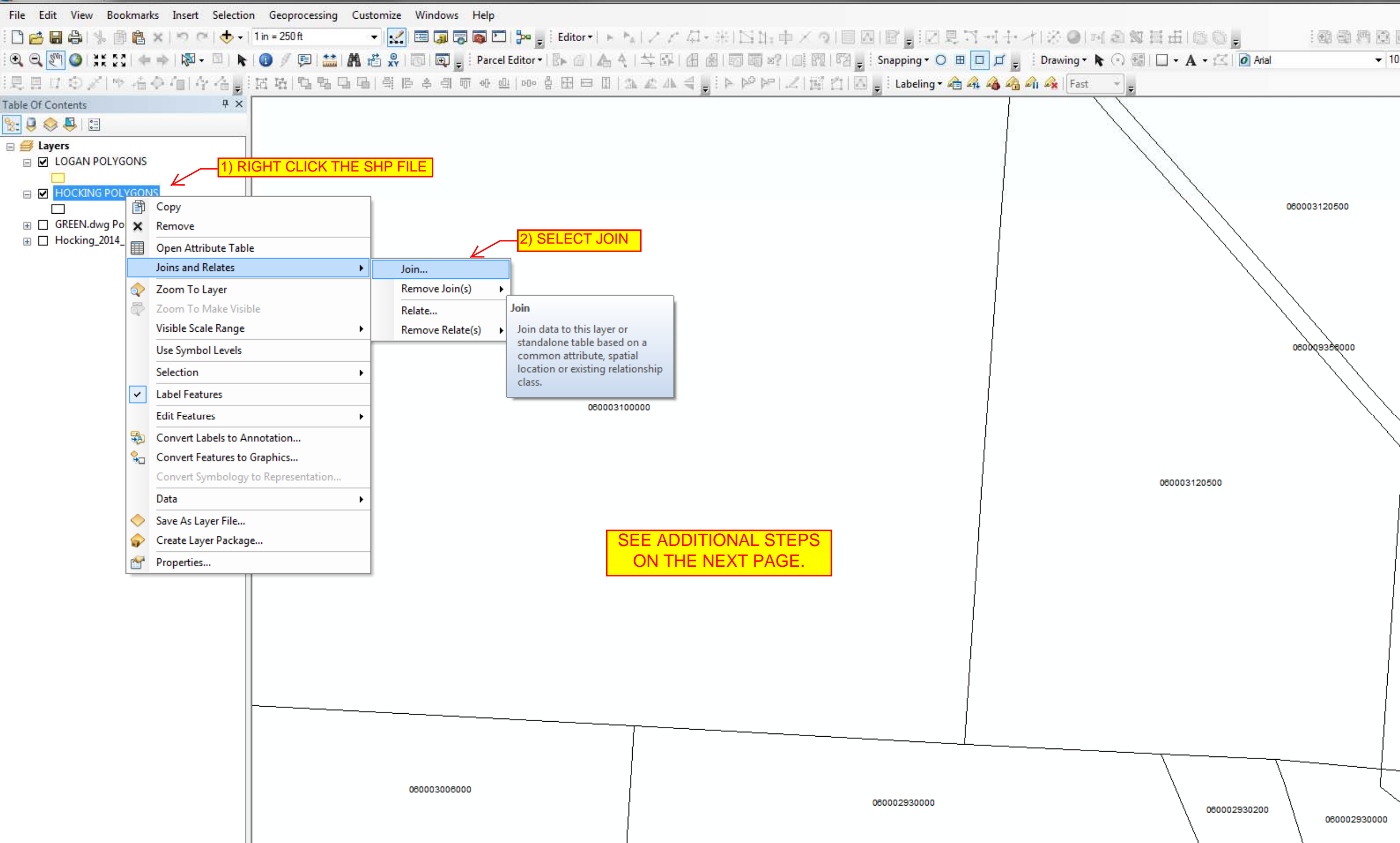

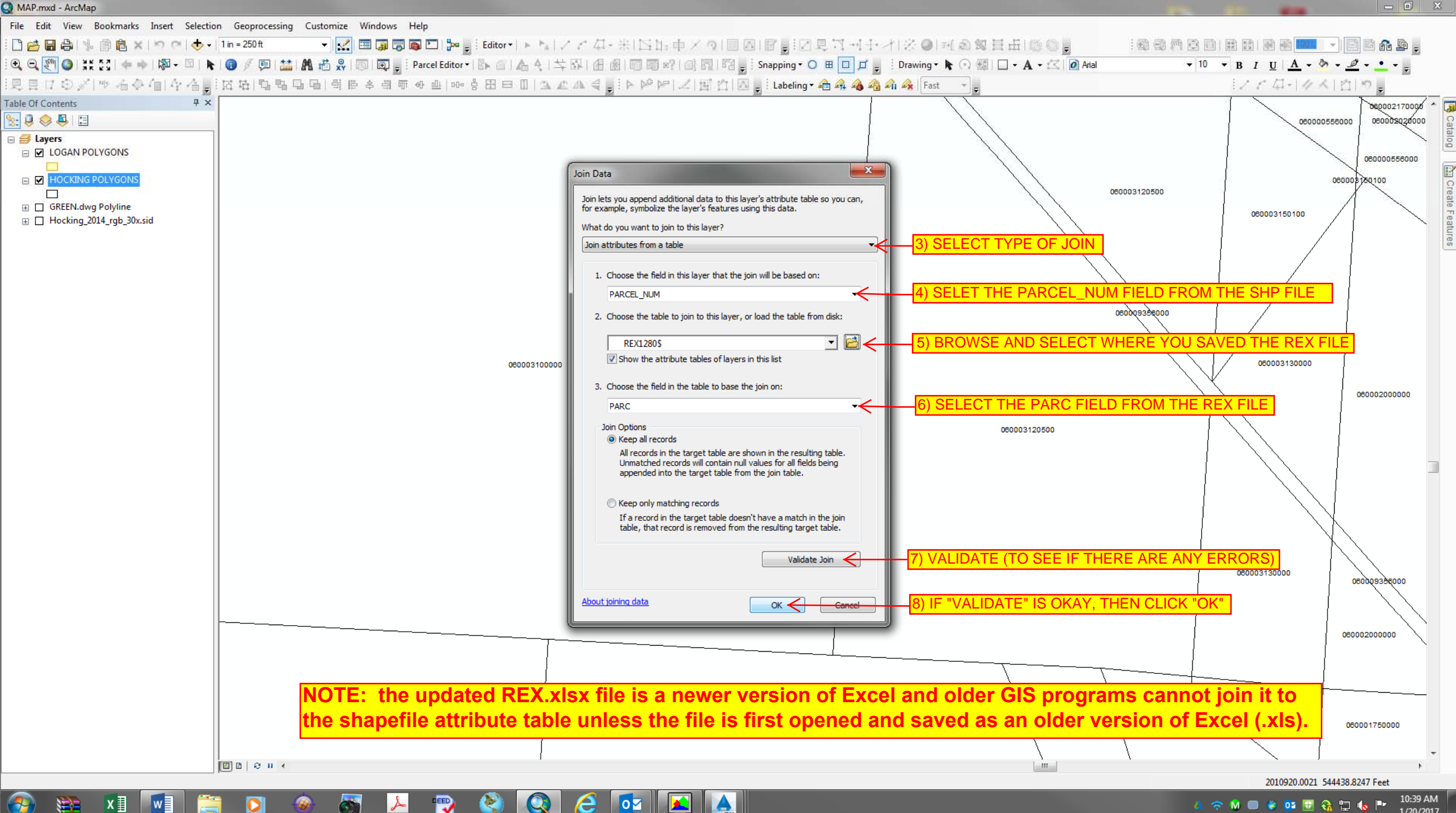

## 🙏 奈 🕅 🔲 🕘 🚾 🖽 🤮 🛄 🔥 🏴 1/20/2017